## <u>Informationsblatt zur finanziellen Abwicklung von</u> Erasmus+ – Projekten nach bayerischem Haushaltsrecht

Voraussetzung: Korrekte Bankangabe (Kontoinhaber: Staatsoberkasse Bayern, Anschrift der kontoführenden Zweigstelle: Stuttgarter Straße Gunzenhausen) im Portal EU-Login (früher URF-Portal) – wichtig!!

### Schritt 1: Information an Landesamt für Schule (LAS) über das Projekt (Projektstart)

Projekt ist genehmigt; Finanzhilfevereinbarung (FHV) von der NA beim BIBB erhalten
FHV zweimal kopieren und unterschreiben (zeichnungsberechtigte Person)

Wichtig: Die in der Finanzhilfevereinbarung angegebene Bankverbindung muss auf den Namen der Staatsoberkasse Bayern lauten! Sollte dies nicht der Fall sein, ist dies unbedingt zu ändern.

Name der Bank: Hypovereinsbank Landshut

| Anschrift: Landshut                  | IBAN | DE65 7432 0073 0000 8011 19 |
|--------------------------------------|------|-----------------------------|
| Kontoinhaber: Staatsoberkasse Bayern | BIC  | HYVEDEMM433                 |

### → Ausfüllen des Formblatts Projektanzeige □

→ FHV in doppelter Ausführung mit Projektanzeige zeitnah an das LAS schicken (wenn möglich, Formblatt Abschlagzahlung dazu; vgl. Schritt 2) □

Hinweis: Die FHV <u>nicht</u> direkt an die Nationale Agentur zurück senden, sondern an <u>das LAS</u>! Bitte adressieren Sie das Kuvert an die zuständige Sachbearbeiterin (Liste der Sachbearbeiter finden Sie unter <u>https://www.km.bayern.de/lehrer/international/eu-bildungsprogramme.html</u>), um Verzögerungen der Weiterleitung Ihrer FHV zu vermeiden.

Anschließend vereinnahmt das LAS 80 % der zugesagten Fördermittel auf das Konto der Staatsoberkasse Landshut (Hier wird ein Titel für Ihre Schule eingerichtet).

→ Nach Erhalt der von beiden Seiten unterschriebenen FHV von der NA: Die Seite der FHV mit den beiden Unterschriften der NA und der Schule als Scan an das LAS senden □

Hinweis: Der Scan der Unterschriftenseite dokumentiert den rechtsgültigen Vertrag mit der NA. Bitte beachten Sie, dass die Überweisung der Fördergelder auf das Projektkonto der Schule erst erfolgt, nachdem der Scan an das LAS übermittelt wurde (via E-Mail).

### Schritt 2: Vereinnahmung der Fördermittel auf das Projektkonto der Schule

- → Ausfüllen des Formblatts Abschlagzahlung □
- → Formblatt Abschlagzahlung an das LAS (Formblatt Abschlagzahlung wenn möglich zusammen mit der FHV und der Projektanzeige an das LAS schicken).
  - Anschließend überweist das LAS die angeforderte Summe auf das Projektkonto der Schule. Bitte planen Sie hierfür einen Zeitpuffer (ca. 2 Wochen) ein.

Hinweise:

- <u>Ein Vorgriff auf 100 % der bewilligten Projektmittel ist möglich (Begründung erforderlich).</u> Grundsätzlich besteht das Risiko, dass es beispielsweise aufgrund verringerter Teilnehmerzahlen oder mangelnder Qualität des Projekts zu Kürzungen der bewilligten Projektmittel kommen kann. Eine Auszahlung von 100 % der Fördermittel durch die NA ist somit nicht garantiert!
- Es sollte pro Schuljahr nur eine Abschlagzahlung angefordert werden.
- Der Betrag einer Abschlagzahlung soll 50.000 € nicht überschreiten.
- Die erste Äbschlagzahlung soll frühestens zwei Monate vor der ersten Ausgabe angefordert werden. Tipp: Ggf. führen Sie Schritt 1 und Schritt 2 gemeinsam aus.

# → ggf. 2., 3., … Abschlagszahlungsanforderung während des Projektverlaufs an das LAS senden (insgesamt sind max. 100% der bewilligten Fördermittel abrufbar)

### <u>Ausnahmefall: Rückzahlung an die NA aufgrund eines Projektabbruchs – Bitte mit</u> <u>dem ISB in Verbindung setzten</u>

Hinweis: Die Gelder müssen über die Staatsoberkasse an die NA zurück überwiesen werden. Ein direkter Zahlungsverkehr zwischen Schule und NA ist <u>nicht</u> zulässig.

### Schritt 3: Abwicklung der Schlussabrechnung von der NA (Projektende)

Nachdem Sie den Abschlussbericht im Mobility Tool versendet haben, erhalten Sie von der NA eine Schlussabrechnung, in der Ihnen die tatsächliche Fördersumme genannt wird, die Ihnen für Ihr Projekt zusteht. Nun müssen Sie die Restzahlung anfordern, sodass Sie insgesamt die tatsächliche Fördersumme auf Ihr Projektkonto vereinnahmen. Ggf. ist auch eine Rückzahlung notwendig. Dies erfolgt für Projekte bis zur Antragsrunde 2017 über die zuständige Regierung, für Projekte ab der Antragsrunde 2018 mit dem LAS. Folgende Fälle können hierbei auftreten:

| Die von Ihnen über die<br>Staatsoberkasse vereinnahmte<br>Fördersumme ist geringer als die von<br>der NA in der Schlussabrechnung<br>festgelegten Fördersumme zu | Die von Ihnen über die Staatsoberkasse vereinnahmt<br>Fördersumme ist höher als die von der NA in der<br>Schlussabrechnung festgelegten Fördersumme. Hier ergeben<br>sich zwei mögliche Situationen:<br>Fördersumme laut Schlussab- |                                                                                                    |  |
|----------------------------------------------------------------------------------------------------|----------------------------------------------------------------------------------------------------|----------------------------------------------------------------------------------------------------|--|
| (Regelfall).                                                                                                    | rechnung ist geringer als 80 %<br>der Fördersumme laut FHV.                                                                                                    | rechnung ist geringer als 100 %<br>der Fördersumme laut FHV und<br>Sie haben bereits 100 %<br>vereinnahmt. |  |
| Zahlenbeispiel: Fördersumme laut FHV:                                                                                                    | Zahlenbeispiel: Fördersumme laut                                                                                                    | Zahlenbeispiel: Fördersumme laut                                                                           |  |
| 10.000 €; Summe aller von der                                                                                                    | FHV: 10.000 €; Summe aller von                                                                                                    | FHV: 10.000 €; Summe aller von                                                                             |  |
| Staatsoberkasse erhaltener                                                                                                    | der Staatsoberkasse erhaltener                                                                                                    | der Staatsoberkasse erhaltener                                                                             |  |
| Abschlagzahlungen: 8.000€;                                                                                                    | Abschlagzahlungen: 8.000 €;                                                                                                    | Abschlagzahlungen: 10.000€;                                                                                |  |
| Fördersumme laut Schlussbericht der                                                                                                    | Fördersumme laut Schlussbe-                                                                                                    | Fördersumme laut Schlussbe-                                                                                |  |
| NA: Gesamtfördersumme 9.500€,                                                                                                    | richt der NA: Gesamtförder-                                                                                                    | richt der NA: Gesamtförder-                                                                                |  |
| d. h. Ihnen stehen noch 1.500€ zu.                                                                                                    | summe 6.000 €, d. h. Sie haben                                                                                                    | summe 9.200 €, d. h. Sie haben                                                                             |  |
|                                                                                                    | 2.000€ zu viel erhalten.                                                                                                    | 800€ zu viel erhalten.                                                                                     |  |
| → Schlussabrechnung der NA ausdrucken                                                                                                    | → Schlussabrechnung der NA                                                                                                    | → Schlussabrechnung der NA                                                                                 |  |
| → Formblatt Projektanzeige austulien                                                                                                    | ausdrucken<br>→ Formblatt Projektanzeige                                                                                                    | ausdrucken                                                                                                 |  |
| (mit positivem Betrag: + 1.500 €)                                                                                                    | ausfüllen                                                                                                    | ausfüllen                                                                                                  |  |
| $\rightarrow$ Alle drei Dokumente an die                                                                                                    | → Formblatt Abschlagzahlung                                                                                                    | → Formblatt Abschlagzahlung                                                                                |  |
| zuständige Regierung / das LAS schicken                                                                                                    | ausfüllen (mit negativem                                                                                                    | ausfüllen (mit negativem                                                                                   |  |
|                                                                                                    | Betrag: – 2.000 € )                                                                                                    | Betrag: – 800 €)                                                                                           |  |
|                                                                                                    | → Alle drei Dokumente an die<br>zuständige Regierung / das LAS                                                                                                    | → Alle drei Dokumente an die<br>zuständige Regierung / das LAS                                             |  |
|                                                                                                    | schicken                                                                                                    | schicken + Hinweis auf bereits                                                                             |  |
|                                                                                                    |                                                                                                    | erhaltene 100% der Fördersumme                                                                             |  |
| Die Regierung /das LAS vereinnahmt auf                                                                                                    | Der Betrag 2.000€ist nach                                                                                                    | Der Betrag 800€ist nach                                                                                    |  |
| Basis der Projektanzeige die Restför-                                                                                                    | Zahlungsaufforderung                                                                                                    | Zahlungsaufforderung                                                                                       |  |
| dersumme von 1500€auf Titel der                                                                                                    | (Buchungskennziffer beachten)                                                                                                    | (Buchungskennziffer beachten)                                                                              |  |
| Schule bei der Staatsoberkasse.                                                                                                    | durch die Regierung / das LAS an                                                                                                    | durch die Regierung / das LAS an                                                                           |  |
| Anschließend überweist die Regierung /                                                                                                    | die Staatsoberkasse zu                                                                                                    | die Staatsoberkasse zu                                                                                     |  |
| das LAS auf Basis des Formblatts                                                                                                    | überweisen. Eine direkte                                                                                                    | überweisen. Eine direkte                                                                                   |  |
| Abschlagzahlung 1500€ auf das                                                                                                    | Überweisung an die NA ist nicht                                                                                                    | Überweisung an die NA ist nicht                                                                            |  |
| Projektkonto der Schule.                                                                                                    | zulässig.                                                                                                    | zulässig.                                                                                                  |  |

Hinweis:

 Die Rückmeldung an die zuständige Regierung (für Projekte bis Antragsrunde 2017) / das LAS (für Projekte ab Antragsrunde 2018) sollte unmittelbar nach Erhalt der Schlussabrechnung erfolgen. Bitte adressieren Sie das Kuvert an den zuständigen Sachbearbeiter, um Verzögerungen der Weiterleitung Ihrer FHV zu vermeiden.

 Achten Sie darauf, dass Sie die gesamte Ihnen zustehende Fördersumme auf Ihr Projektkonto vereinnahmt haben.

<u>Wichtig: Sollten Ihnen weniger Fördermittel zustehen, als Sie bisher vereinnahmt haben, muss die</u> <u>Rückforderung der NA über die Regierung</u> / das LAS abgewickelt werden. Eine direkte Überweisung an die <u>NA ist nicht zulässig</u>.

### Schritt 4: Projektabschluss mit dem LAS (6 Monate nach Projektende)

Sechs Monate nach Projektende (wie unter Art I.2 in der Finanzhilfevereinbarung festgesetzt) ist das Projekt mit der zuständigen Regierung abzurechnen. Im Falle einer nachträglichen Verlängerung der Mobilitätsphase, oder für den Fall, dass die Schule mögliche Restmittel nicht innerhalb der Sechsmonatsfrist verwenden kann, können Schulen bei der zuständigen Regierung / dem LAS formlos eine Verlängerung der Frist mit Angabe von Gründen um weitere sechs Monate beantragen. Die Verwendung der Restmittel muss im unmittelbaren Zusammenhang mit dem Projekt stehen bzw. muss im Sinne des Programms Erasmus+ erfolgen. Ausgaben für die i. d. R. der Sachaufwandsträger zuständig ist, sind nicht zulässig.

- → Vervollständigen Sie die Excel-Tabelle "Abrechnung von Abschlagzahlungen" (mit Unterschrift der Schulleitung). □
- $\rightarrow$  Vervollständigen Sie das Formblatt Abschlagzahlung.  $\Box$
- → Senden Sie beide Dokumente an die zuständige Regierung / das LAS. □
- → Überweisen Sie ggf. restliche Projektmittel <u>nach</u> Zahlungsaufforderung durch die Regierung / das LAS an die Staatsoberkasse (Buchungskennziffer beachten). □

#### Hinweis:

- In der Excel-Vorlage dürfen alleine die Ausgaben aufgeführt werden, die ordnungsgemäß belegt werden können. Die Originalbelege verbleiben bei der Schule.
- Die Endabrechnung umfasst alleine die der Schule zustehenden Fördersumme.
- Im Feld Schlusszahlung auf dem Formblatt Abschlagzahlung ist Folgendes einzutragen:
  - Sofern Restbeträge vom Projektkonto auf das Konto der Staatsoberkasse zurück überwiesen werden müssen, ist ein negativer Betrag anzugeben.
  - Sofern die Abschlagszahlungen zur Deckung der bereits getätigten Ausgaben nicht ausgereicht haben, ist der fehlende Betrag anzugeben, sofern auf dem Titel der Staatsoberkasse noch Finanzmittel für die Schule zur Verfügung stehen,
  - Entspricht der ausgegebene Betrag dem über Abschlagzahlung auf das Projektkonto vereinnahmte Betrag, ist der Betrag "0 €" einzutragen.

Tipp: Füllen Sie die Excel-Vorlage parallel zur Projektdurchführung aus. Damit entfällt die Erstellung am Ende Ihres Projekts.

Die Gelder auf dem Titel der Schule bei der Staatsoberkasse stehen der Schule für alle weiteren Aktivitäten im Rahmen des Projekts bzw. des Programms Erasmus+ jederzeit zur Verfügung und können über das Formblatt Abschlagzahlung angefordert werden.

Wenden Sie sich bei Fragen zur Finanzabwicklung bitte an das ISB (Stephan Plichta, Tel. 089 2170 2220).